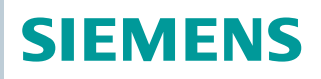

OpenAir™

# Handheld Tool for VAV Controllers and Communicative Actuators

AST20

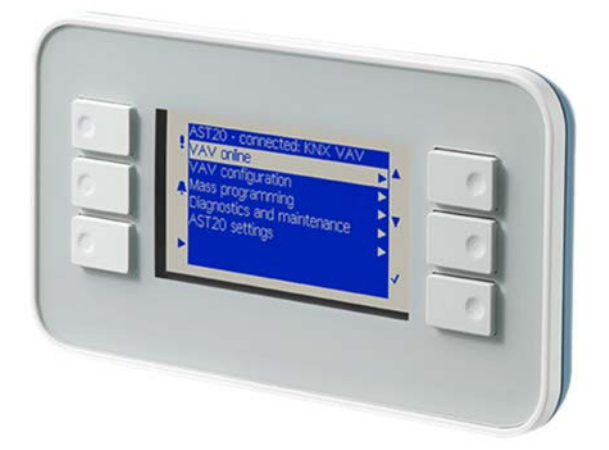

# Handheld Tool for VAV Compact Controllers and Communicative Actuators Software version V2.31

For configuration and maintenance of OpenAir VAV compact and modular controllers and actuators with Modbus RTU communication:

- G..B181.. VAV compact controllers 5 / 10 Nm (series D or newer)
- ASV181.. VAV modular controller
- G..B111../MO communicative actuators 5 / 10 Nm (no spring-return)
- Monitoring and configuration of VAV controllers and communicative actuators
- Bus configuration of Modbus / BACnet MS/TP field devices
- Mass configuration ("Copying mode")
- Diagnostic and maintenance data
- Access levels for service and OEM

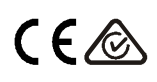

#### Type summary

| Product no. | Stock no.   | Operating voltage                           | Power consumption |
|-------------|-------------|---------------------------------------------|-------------------|
| AST20       | S55499-D165 | Powered by field device (AC 24 V $\pm$ 20%) | 1.5 VA            |

#### Ordering (Example)

| Product no. | Stock no.   | Description                                                      | Quantity |
|-------------|-------------|------------------------------------------------------------------|----------|
| AST20       | S55499-D165 | Handheld tool for VAV controllers and<br>communicative actuators | 1        |

#### Delivery

The transport case contains one AST20 handheld tool, one 7-pin cable, and one 6-pin cable.

#### Equipment combinations

| VAV compact /modular controllers GB181.1E/ and ASV181.1E/ |             |               |                         |                 |
|-----------------------------------------------------------|-------------|---------------|-------------------------|-----------------|
| ASN                                                       | Stock No.   | Datasheet     | <b>Technical Basics</b> | Mounting instr. |
| GB181.1E/3                                                |             | N2544         | D2544                   | M2544           |
| ASV181.1E/3                                               |             | N3544         | F 3544                  | M3544           |
| GDB181.1E/KN                                              | S55499-D134 | N2547         | D2547                   | M0E47           |
| GLB181.1E/KN                                              | S55499-D135 | N3547         | P3547                   | INI3547         |
| GDB181.1E/MO                                              | S55499-D166 | AGV/10621822  | A6\/10621962            |                 |
| GLB181.1E/MO                                              | S55499-D167 | A0V 1003 1032 | A0V 1003 1002           | AC) (10522082   |
| GDB181.1E/BA                                              | S55499-D168 | AC)/40C24024  | AC)/40C240C4            | A0V 10523063    |
| GLB181.1E/BA                                              | S55499-D169 | AOV 1003 1834 | AOV 1003 1804           |                 |

| Actuators with Modbus RTU communication GB111.1E/MO and GB111.9E/MO |             |              |                         |                 |
|---------------------------------------------------------------------|-------------|--------------|-------------------------|-----------------|
| ASN                                                                 | Stock No.   | Datasheet    | <b>Technical Basics</b> | Mounting instr. |
| GDB111.1E/MO                                                        | S55499-D191 | ACV/10001111 | 74694                   | MAGDA           |
| GLB111.1E/MO                                                        | S55499-D199 | A6V10881141  | 24034                   | M4034           |
| GLB111.9E/MO                                                        | S55499-D206 | A6V10881143  | Z4634                   | A6V10920701     |

#### Spare parts

The connection cables can be obtained as spare parts

| Spare part  | Material no.  |
|-------------|---------------|
| 6-pin cable | 74 424 0126 0 |
| 7-pin cable | 74 424 0301 0 |

#### Software versions

The Software version can be determined in the Handheld tool settings menu, cf. pages 5-7.

| Series information | Series A          | Series B |
|--------------------|-------------------|----------|
| Production period  | 12/2015 - 01/2017 | 01/2017  |
| Software version   | 2.22              | 2.31     |

Related documents such as environmental declarations, CE declarations, etc., can be downloaded at the following Internet address: <u>http://siemens.com/bt/download</u>

#### Notes

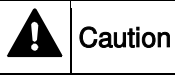

#### National safety regulations

Failure to comply with national safety regulations may result in personal injury and property damage.

• Observe national provisions and comply with the appropriate safety regulations.

#### Connection to an actuator

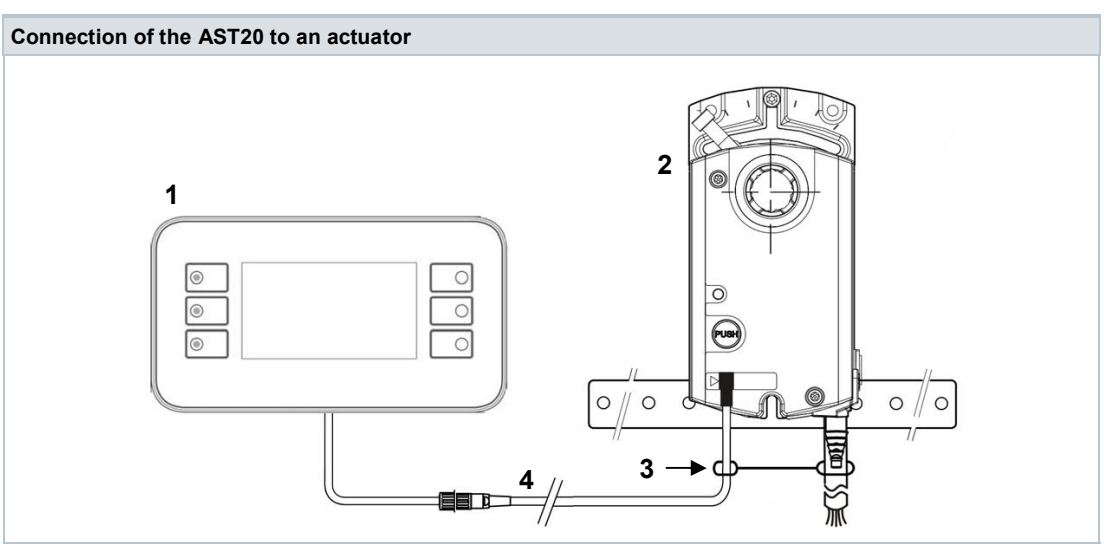

#### 1 AST20

- 2 G..B181.1E/.. , ASV181.1E/3, or G..B111../MO
- 3 Strain release strip
- 4 Connection cable (7-pin or 6-pin)

|  | Note |
|--|------|
|--|------|

#### 7-pin and 6-pin connection cables

Using the wrong connection cable (e.g. 6-pin cable on 7-pin plug) can damage the connected actuator

#### Maintenance

AST20 handheld tools are maintenance-free. Do not open the AST20 handheld tool.

#### Disposal

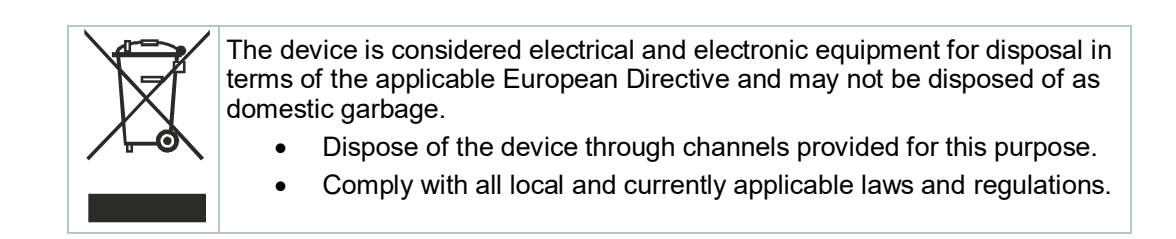

# Operation

#### **Basic operation**

The AST20 is operated by five keys.

- Keys UP (3) and DOWN (4) are used to navigate to a menu item.
- If pressing ENTER (5) on a highlighted menu item, the value can be changed with UP/DOWN (if not protected or readonly).
- Pressing ENTER confirms the value change.
- By pressing ESCAPE (2), a value change can be cancelled or a menu page can be left to the next higher level.

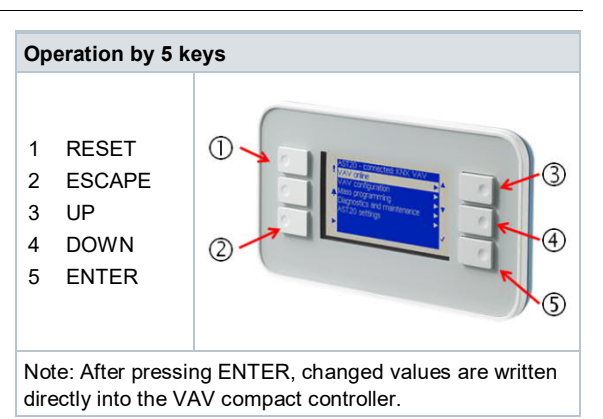

To reset the AST20, press RESET (1) until the display gets dark. The restart takes ca. 20s.

#### **Access levels**

- For VAV controllers, the AST20 supports two access levels, "OEM" and "SVC" (service). The access level is shown in the title bar (see below). The SVC level has some restrictions (Vn value and Vnom cannot be changed, mass configuration is not available).
- To enter the OEM level, navigate to "AST20 settings" and select "Enter OEM password".
- The initial OEM password can be obtained through the local Siemens sales representative. The OEM password can be changed after entering the default password. In case the user-defined OEM-password is lost, the AST20 can be reset to ex-works settings.

#### Screen

# **AST20 screen elements**

| elf-identification       [1]       [2]       [3]         ed field device type       [5]       AST20 <> VAV Modbus       1/1 Of         unter (page / pages total)       [6]       Field device configuration         evel (SVC / OEM)       Bus configuration       Diagnostics and maintenance         m (not highlighted)       AST20 settings       Mass configuration | [4]<br>ÈM<br>►<br>► |
|----------------------------------------------------------------------------------------------------|---------------------|
|----------------------------------------------------------------------------------------------------|---------------------|

The highlighting bar is moved with the UP/DOWN keys, where ENTER either opens the submenu (example 1) or allows changing the selected value using the UP/DOWN keys (example 2).

| AST20 <> VAV Modbus                                                                                     | 1/1 SVC                                               |               | Field device configuration                                                                                      | 1/2 SVC                                                           |
|----------------------------------------------------------------------------------------------------|-------------------------------------------------------|---------------|----------------------------------------------------------------------------------------------------|-------------------------------------------------------------------|
| Online view                                                                                             | •                                                     |               | Operating mode                                                                                                  | VAV mode                                                          |
| Field device configuration                                                                              |                                                       |               | Opening dir                                                                                                    | CW                                                                |
| Bus configuration                                                                                       |                                                       | ENTER         | Adaptive pos                                                                                                    | Or                                                                |
| Diagnostics and maintenance                                                                             | •                                                     |               | Vn value                                                                                                    | 2.04                                                              |
| AST20 settings                                                                                          | •                                                     | $\rightarrow$ | Vmin                                                                                                    | 10%                                                               |
| Mass configuration                                                                                      | •                                                     |               | Vmax                                                                                                    | 90%                                                               |
| June Constant                                                                                           | -                                                     |               | · · · · · · · · · · · · · · · · · · ·                                                                           | 0070                                                              |
| mple 1: Entering a sub-menu                                                                             | I                                                     |               | Vnom                                                                                                    | 450 m3/h                                                          |
| imple 1: Entering a sub-menu                                                                            | 1/2 SVC                                               |               | Vnom                                                                                                    | 450 m3/h                                                          |
| Imple 1: Entering a sub-menu<br>Field device configuration                                              | 1/2 SVC                                               |               | Vnom<br>Field device configuration                                                                              | 450 m3/h<br>1/2 SVC<br>VAV mode                                   |
| mple 1: Entering a sub-menu<br>Field device configuration<br>Operating mode<br>Opening dir              | 1/2 SVC<br>VAV mode<br>CW                             | FNTER         | Vnom<br>Field device configuration<br>Operating mode<br>Opening dir                                             | 450 m3/h<br>1/2 SVC<br>VAV mode<br>CW                             |
| Field device configuration<br>Operating mode<br>Opening dir<br>Adaptive pos                             | 1/2 SVC<br>VAV mode<br>CW<br>On                       | ENTER         | Vnom<br>Field device configuration<br>Operating mode<br>Opening dir<br>Adaptive pos                             | 450 m3/h<br>1/2 SVC<br>VAV mode<br>CW<br>Or                       |
| Field device configuration<br>Operating mode<br>Opening dir<br>Adaptive pos<br>Vn value                 | 1/2 SVC<br>VAV mode<br>CW<br>On<br>2.04               | ENTER<br>→    | Vnom<br>Field device configuration<br>Operating mode<br>Opening dir<br>Adaptive pos<br>Vn value                 | 450 m3/h<br>1/2 SVC<br>VAV mode<br>CW<br>Or<br>2.04               |
| Field device configuration<br>Operating mode<br>Opening dir<br>Adaptive pos<br>Vn value<br>Vmin         | 1/2 SVC<br>VAV mode<br>CW<br>On<br>2.04<br>10%        | ENTER<br>→    | Vnom<br>Field device configuration<br>Operating mode<br>Opening dir<br>Adaptive pos<br>Vn value<br>Vmin         | 450 m3/h<br>1/2 SVC<br>VAV mode<br>CW<br>Or<br>2.04<br>10%        |
| Field device configuration<br>Operating mode<br>Opening dir<br>Adaptive pos<br>Vn value<br>Vmin<br>Vmax | 1/2 SVC<br>VAV mode<br>CW<br>On<br>2.04<br>10%<br>90% | ENTER<br>→    | Vnom<br>Field device configuration<br>Operating mode<br>Opening dir<br>Adaptive pos<br>Vn value<br>Vmin<br>Vmax | 450 m3/h<br>1/2 SVC<br>VAV mode<br>CW<br>Or<br>2.04<br>10%<br>90% |

Example 2: Changing a value

# Menu tree for communicative VAV controllers G..B181.. (excl. G..B181../3)

| Title bar |                                           | Information on connected device and access level (SVC or OEM)                   |
|-----------|-------------------------------------------|---------------------------------------------------------------------------------|
| Onl       | ine view                                  |                                                                                 |
|           | Setpoint: flow / pos.                     | Display of actual setpoint (depends on operating mode)                          |
|           | Actual flow                               | Actual flow in % and m <sup>3</sup> /h (or l/s)                                 |
|           | Actual position <sup>1)</sup>             | Actual relative damper position                                                 |
|           | Diff. pressure                            | Actual differential pressure in Pa                                              |
|           | Override control                          | Override control: Off, open, close, stop, setpoint                              |
| Fiel      | d device configuration                    |                                                                                 |
|           | Operating mode                            | Operating mode (flow control / position control)                                |
|           | Opening direction                         | Opening direction CW or CCW                                                     |
|           | Adaptive positioning                      | Adaptive positioning On or Off                                                  |
|           | Vn value <sup>2)</sup>                    | Coefficient for nominal differential pressure                                   |
|           | Vmin                                      | Minimum volume flow [%]                                                         |
|           | Vmax                                      | Maximum volume flow [%]                                                         |
|           | Vnom <sup>2)</sup>                        | Nominal volume flow [m3/h] or [l/s]                                             |
|           | Altitude level                            | Altitude level in 100m steps                                                    |
|           | Unit vol. flow                            | m³/h or l/s                                                                     |
|           | Unit Vmin & Vmax                          | Display Vmin / Vmax in absolute $(m^3/h / l/s)$ or in relative units (%)        |
| Bus       | s configuration <sup>1)</sup>             |                                                                                 |
|           | Address                                   | Address for RS-485 networks (Modbus / BACnet MS/TP)                             |
|           | Baudrate                                  | Baudrate                                                                        |
|           | Transmission format                       | Start-/Stopbit, Parity                                                          |
|           | Termination                               | Termination electronically switchable                                           |
|           | Backup Mode                               | Setpoint monitoring On or Off                                                   |
|           | Backup Position                           | Target position if backup mode entered                                          |
|           | Backup Timeout                            | Setpoint monitoring waiting time                                                |
| Dia       | gnostics and maintenance                  |                                                                                 |
|           | Field device info                         | Basic information on connected device                                           |
|           | Field device statistics                   | Counters and statistical data of connected device                               |
|           | OEM default settings 2)                   | Reset to OEM settings / Read or set OEM settings                                |
| AS        | C20 settings                              |                                                                                 |
|           | Authorization level                       | Change from SVC level to OEM level (password required)                          |
|           | Handheld tool settings                    | Settings like language, brightness etc. and software version information        |
|           | Enter / change <sup>2)</sup> OEM password | Entering password for OEM level, or changing password if in OEM level           |
|           | Persistent OEM level 2)                   | Make OEM level persistent (active after power-off of AST20)                     |
|           | Logoff OEM 2)                             | Leave OEM level                                                                 |
| Mas       | ss configuration                          |                                                                                 |
|           | Mass configuration                        | Activates mass configuration: cf. description below                             |
|           | Resume mass configuration                 | Resume mass conf. if parameters have been changed on a downloaded configuration |
|           | Address incrementation <sup>1)</sup>      | Automatically incrementing the address when using mass configuration            |

<sup>1)</sup> Available for Modbus / BACnet MS/TP types

<sup>2)</sup> Write access only in OEM access level

# Menu tree for VAV controllers G..B181../3

| Title bar |                                       | Information on connected device and access level (SVC or OEM)                   |
|-----------|---------------------------------------|---------------------------------------------------------------------------------|
| Online vi | ew                                    |                                                                                 |
| Setp      | oint: flow / pos.                     | Display of actual setpoint (depends on operating mode)                          |
| Actu      | al flow / position                    | Actual flow or damper position in %                                             |
| Diff.     | pressure                              | Actual differential pressure in Pa                                              |
| Over      | ride control                          | Override control: Off, open, close, stop, setpoint                              |
| Field dev | ice configuration                     |                                                                                 |
| Oper      | rating mode                           | Operating mode (VAV / STP / 3P)                                                 |
| Oper      | ning direction                        | Opening direction CW or CCW                                                     |
| Adap      | otive positioning                     | Adaptive positioning On or Off                                                  |
| Vn v      | alue <sup>3)</sup>                    | Coefficient for nominal differential pressure                                   |
| Vmir      | 1                                     | Minimum volume flow [%]                                                         |
| Vma       | x                                     | Maximum volume flow [%]                                                         |
| Vmic      | 1 <sup>4)</sup>                       | Mid volume flow [%]                                                             |
| Vnor      | n <sup>3)</sup>                       | Nominal volume flow [m3/h] or [l/s]                                             |
| U-się     | gnal                                  | Setting for the 0/210V feedback signal to flow or position                      |
| Ranç      | ge Y-signal                           | Setting the signal range to 010V or 210V                                        |
| Ranç      | ge U-signal                           | Setting the signal range to 010V or 210V                                        |
| Altitu    | ıde level                             | Altitude level in 100m steps                                                    |
| Unit      | vol. flow                             | m³/h or l/s                                                                     |
| Unit      | Vmin & Vmax                           | Display Vmin / Vmax in absolute $(m^3/h / l/s)$ or in relative units (%)        |
| Diagnost  | ics and maintenance                   |                                                                                 |
| Field     | device info                           | Basic info on connected device                                                  |
| Field     | device statistics                     | Counters and statistical data of connected device                               |
| OEM       | l default settings <sup>3)</sup>      | Reset to OEM settings / Read or set OEM settings                                |
| AST20 se  | ettings                               |                                                                                 |
| Auth      | orization level                       | Change from SVC level to OEM level (password required)                          |
| Hand      | dheld tool settings                   | Settings like language, brightness etc. and software version information        |
| Ente      | r / change <sup>3)</sup> OEM password | Entering password for OEM level, or changing password if in OEM level           |
| Pers      | istent OEM level 3)                   | Make OEM level persistent (active after power-off of AST20)                     |
| Logo      | off OEM <sup>3)</sup>                 | Leave OEM level                                                                 |
| Mass cor  | figuration                            |                                                                                 |
| Mass      | s configuration                       | Activates mass configuration: cf. description below                             |
| Resu      | ume mass configuration                | Resume mass conf. if parameters have been changed on a downloaded configuration |

<sup>3)</sup> Write access only in OEM access level

<sup>4)</sup> Used in STP mode only. Note: Vmax can't be lower than Vmid!

# Menu tree for communicative actuators G..B111../MO

| Title bar |                          | Information on connected device                                                 |
|-----------|--------------------------|---------------------------------------------------------------------------------|
| Online    | view                     |                                                                                 |
| Se        | etpoint: position        | Display of actual setpoint                                                      |
| Ac        | ctual position           | Actual relative damper position                                                 |
| O         | verride control          | Override control: Off, open, close, stop, setpoint                              |
| Field d   | levice configuration     |                                                                                 |
| Op        | pening direction         | Opening direction CW or CCW                                                     |
| Ac        | daptive positioning      | Adaptive positioning On or Off                                                  |
| Mi        | in. position             | Minimum position [%]                                                            |
| Ма        | ax. position             | Maximum position [%]                                                            |
| St        | artup setpoint           | Setpoint used after startup until setpoint from controller is received          |
| Bus co    | onfiguration             |                                                                                 |
| Ac        | ddress                   | Address for RS-485 networks (Modbus / BACnet MS/TP)                             |
| Ba        | audrate                  | Baudrate                                                                        |
| Tr        | ransmission format       | Start-/Stopbit, Parity                                                          |
| Te        | ermination               | Termination electronically switchable                                           |
| Ba        | ackup Mode               | Setpoint monitoring On or Off                                                   |
| Ba        | ackup Position           | Position if backup mode entered                                                 |
| Ba        | ackup Timeout            | Monitoring waiting time                                                         |
| Diagno    | ostics and maintenance   |                                                                                 |
| Fie       | eld device info          | Basic information on connected device                                           |
| Fie       | eld device statistics    | Counters and statistical data of connected device                               |
| AST20     | settings                 |                                                                                 |
| Ha        | andheld tool settings    | Settings like language, brightness etc.                                         |
| Mass c    | configuration            |                                                                                 |
| Ма        | ass configuration mode   | Activates mass configuration: cf. description below                             |
| Re        | esume mass configuration | Resume mass conf. if parameters have been changed on a downloaded configuration |
| Ac        | ddress incrementation    | Automatically incrementing the address when using mass configuration            |

When using VAV controllers, a distinction between operating and OEM parameters must be made. Operating parameters are being used during the runtime of a VAV controller, whereas OEM Parameters overwrite the operating parameters in case of a full reset. OEM parameteres can only be changed when the access level "OEM" is activated.

#### Auto calibration (VAV compact controllers / OEM access level)

Path: Diagnostics and maintenance / OEM default settings / Auto calibration

- Connect the VAV controller to the air duct and make sure that the nominal air volume flow is applied in the duct.
- Manually put the damper blade into the "fully open" position using the gear disengagement lever (red switch at the side of the VAV controller)
- Turn auto calibration to "On".
- The AST20 calculates the flow coefficient (Vn value) by measuring the differential pressure for the applied nominal air flow
- The calculated Vn value is written into the operating and into the OEM settings.

#### Mass configuration (communicative actuators; VAV compact controllers: OEM access level)

#### Path: Mass configuration

- By turning this function on, the configuration (all parameters that can be set by the user) from one field device is loaded into the AST20 and stored there as a "template".
- The stored configuration can be written into 1..n devices of the same type.
- After writing a stored configuration, changes can be made on the connected field device without losing the stored configuration.
- If a configuration is changed after loading it into a field device, it can be made the new template configuration.
- For Modbus and BACnet devices the bus address can automatically be incremented.

| AST20 <> VAV Modbus                                                                                                    | 00                     | Uploading                                                    |
|----------------------------------------------------------------------------------------------------|------------------------|--------------------------------------------------------------|
| Resume mass configfuration                                                                                                    | Off ENTER              | Ł                                                            |
| Address incrementation                                                                                                    |                        |                                                              |
|                                                                                                    |                        |                                                              |
| o 1: Activating the mass configura<br>non-volatile storage of the AST20                                                                                       | tion mode. The configu | ration of the connected field device is uploaded             |
| p 1: Activating the mass configura<br>non-volatile storage of the AST20                                                                                       | tion mode. The configu | ration of the connected field device is uploaded Downloading |
| p 1: Activating the mass configura<br>non-volatile storage of the AST20<br>AST20 <> VAV Modbus<br>Mass configuration mode: Active                             | tion mode. The configu | ration of the connected field device is uploaded Downloading |
| ep 1: Activating the mass configurat<br>non-volatile storage of the AST20<br>AST20 <> VAV Modbus<br>Mass configuration mode: Ac<br>Download stored configurat | tion mode. The configu | ration of the connected field device is uploaded Downloading |

Step 2: After connecting the AST20 to the next field device (of the same type), the stored configuration can be donwloaded into this target device.

#### Mass configuration with change of selected parameters in the target device

| AST20 <> VAV Modbus             |               | AST20 <> VAV Modbus         | 1/1 OEM |
|---------------------------------|---------------|-----------------------------|---------|
| Mass configuration mode: Active |               | Online view                 |         |
|                                 | ENTER         | Field device configuration  | •       |
| Download stored configuration   |               | Bus configuration           | ►       |
| Exit mass configuration mode    | $\rightarrow$ | Diagnostics and maintenance | •       |
|                                 |               | AST20 settings              | •       |
|                                 |               | Mass configuration          | •       |

Step 1: The mass configuration mode can (temporarily) be left after upload of the configuration: Selected parameters can then be changed.

| AST20 <> VAV Modbus<br>Mass configuration mode | Off |               | AST20 <> VAV Modbus<br>Mass configuration mode: Active |
|------------------------------------------------|-----|---------------|--------------------------------------------------------|
| Resume mass configuration                      | On  | ENTER         |                                                        |
| Address incrementation                         | Off |               | Download stored configuration                          |
|                                                |     | $\rightarrow$ | Exit mass configuration mode                           |
|                                                |     |               |                                                        |
|                                                |     |               |                                                        |

Step 2: After making the desired changes, mass configuration can be resumed with the original configuration; or the changed configuration can be made the new "template" configuration by newly activating "mass configuration".

#### OEM Reset (VAV compact controllers / OEM access level)

Path: Diagnostics and maintenance / OEM default settings / OEM reset

• Triggering this function writes the OEM reset values over the operating values.

#### Copy working set to OEM values (VAV compact controllers / OEM access level)

Path: Diagnostics and maintenance / OEM default settings

• Triggering this function writes the operating values into the OEM reset values.

#### **Password change**

Path: Settings

• The default password can be changed with this function.

| Power supply                   |                   |                      |
|--------------------------------|-------------------|----------------------|
| Powered by controller          |                   | DC 24 V ±20%, 30 mA  |
|                                |                   | AC 24 V ±20%, 60 mA  |
|                                |                   |                      |
| Display                        |                   |                      |
| LCD type                       |                   | STN blue, negative   |
| Resolution                     |                   | Dot matrix 240 x 128 |
| Backlight                      |                   | White LEDs           |
| Size                           | LCD size          | 93 x 58 mm           |
|                                | Visible area size | 86.15 x 47.78 mm     |
| Visibility angle <sup>1)</sup> | Angle from top    | 41°                  |
|                                | Angle from bottom | 21°                  |

 $^{1)}\ensuremath{\,\text{V}}\xspace$  Visibility angle is the angle at which the contrast ratio is greater than 2.

| General data               |                                       |                                                                  |
|----------------------------|---------------------------------------|------------------------------------------------------------------|
| Dimensions                 |                                       | 173.2 x 95.5 x 22.1 mm                                           |
| Weight                     | excl. packaging                       | 305 g                                                            |
|                            | incl. packaging and cables            | 950 g                                                            |
| Lens                       |                                       | Makrolon 2405, transparent                                       |
| Keypad                     |                                       | Silicon rubber, RAL7035                                          |
| Housing                    | Front housing                         | Makrolon 6485, RAL7035                                           |
|                            | Rear housing                          | Makrolon 6485, RAL5014                                           |
| Connection cables          |                                       |                                                                  |
| Cable at handheld tool     | Туре                                  | 74 424 0117 0                                                    |
|                            | Length                                | 0.29 m                                                           |
| Cable with 7-pin connector | Туре                                  | 74 424 0301 0                                                    |
|                            | Length                                | 2.6 m                                                            |
| Cable with 6-pin connector | Туре                                  | 74 424 0126 0                                                    |
|                            | Length                                | 2.6 m                                                            |
| Degree of protection       |                                       |                                                                  |
| Degree of protection       | Degree of protection acc. to EN 60529 | IP65                                                             |
| Safety class               | Safety class acc. to EN 60730         |                                                                  |
| UV protection test level   |                                       | IEC 60068-2-9, 1.13 kW/m <sup>2</sup> , procedure<br>B, 7 cycles |
| Pollution degree           |                                       | 2                                                                |
| Environmental conditions   |                                       |                                                                  |
| Operation                  |                                       | IEC 60721-3-3                                                    |
| oporation                  | Temperature                           | -40 70 °C                                                        |
|                            | Temperature restriction on LCD        | -20 60 °C                                                        |
|                            | Humidity                              | 5 95% r h (non-condensing)                                       |
|                            | Air pressure                          | Min 700 hPa corresponding to                                     |
|                            |                                       | Max. 3,000 m above sea level                                     |
| Transport and storage      |                                       | IEC 60721-3-2                                                    |
|                            | Temperature                           | -4070 °C                                                         |
|                            | Humidity                              | 595% r.h. (non-condensing)                                       |
|                            | Air pressure                          | Min. 260 hPa, corresponding to                                   |
|                            |                                       | Max. 10,000 m above sea level                                    |

| Directives and Standards                    |                                                         |
|---------------------------------------------|---------------------------------------------------------|
| Product standard                            | EN60730-1                                               |
| Electromagnetic compatibility (Application) | For residential, commercial and industrial environments |
| EU Conformity (CE)                          | 8000080607 2)                                           |
| RCM Conformity                              | 8000080608 <sup>2)</sup>                                |
| FCC                                         | FCC part 15(EMC emission FCC CFR 47 part 15)            |
| F                                           |                                                         |
| Environmental compatibility                 |                                                         |

The product environmental declaration A5Q00061135F<sup>1)</sup> contains data on environmentally compatible product design and assessments (RoHS compliance, materials composition, packaging, environmental benefit, disposal).

<sup>2)</sup> The documents can be downloaded from <u>http://siemens.com/bt/download</u>

# Dimensions

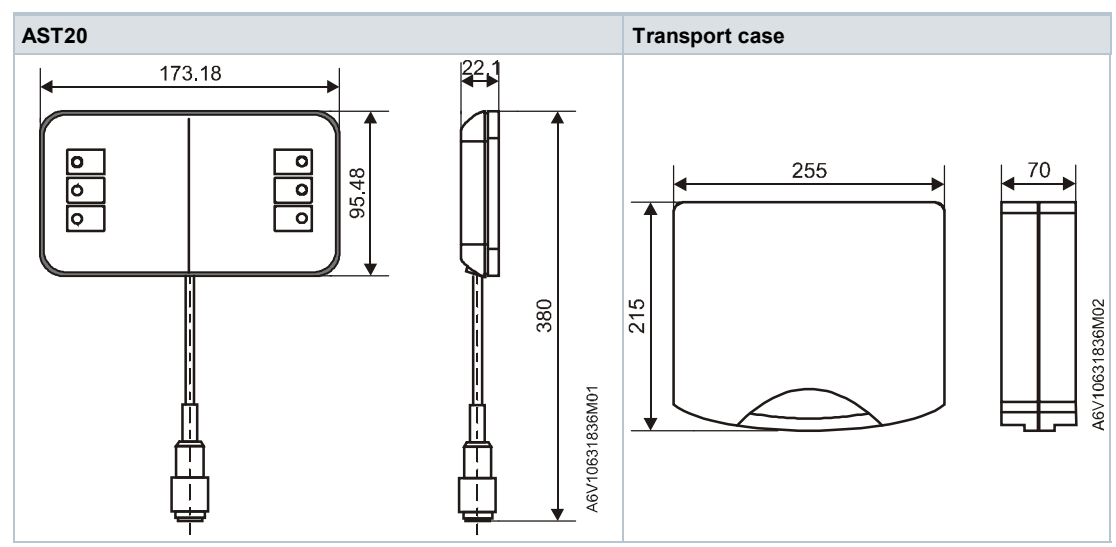

All measurements in mm

Issued by Siemens Switzerland Ltd Building Technologies Division International Headquarters Theilerstrasse 1a 6300 Zug Switzerland Tel. +41 58-724 24 24 www.siemens.com/buildingtechnologies © Siemens Switzerland Ltd, 2018 Technical specifications and availability subject to change without notice.